# Vi testar ett antikt digitalt protokoll på HF - och kör contest med FLDIGI!

I denna månads digitalspalt tar vi det med lite humor - vi ska prova ett urgammalt digitalt protokoll med anor från 1920-talet - tro det eller ej. Följ med på en tur genom historien, programmet FLDIGI och contest med glimten i ögat ;-)

#### Text: SA7CND / Poul Kongstad

Har du hört dessa pip på HF: *dutt-dutt-dutt brrrt brrrt brrrt brrt . . . dutt-dutt-dutt* ? Då har du nog hört *FeldHell* (uttalas på tyska: felt-hell), som uppfanns av tysken Rudolph Hell på 1<sup>°</sup> 20-talet! [1, 7]

Herr Hell uppfann en enkel och robust maskin som kunde överföra text på tråd liksom man gjorde med telegrafi. Texten kom ut på smala pappersremsor. Maskinen kallas HellSchreiber (Hell-skrivare) - eller helt enkelt "Typenbildfeldfernschreiber" - en slags fax för bokstäver. Den användes av tidningsredaktioner, och även i fält under 2:a världskriget av tyskarna, ibland kopplad till krypteringssystemet Enigma [2] (vi såg om Enigma i filmen "Imitation Game").

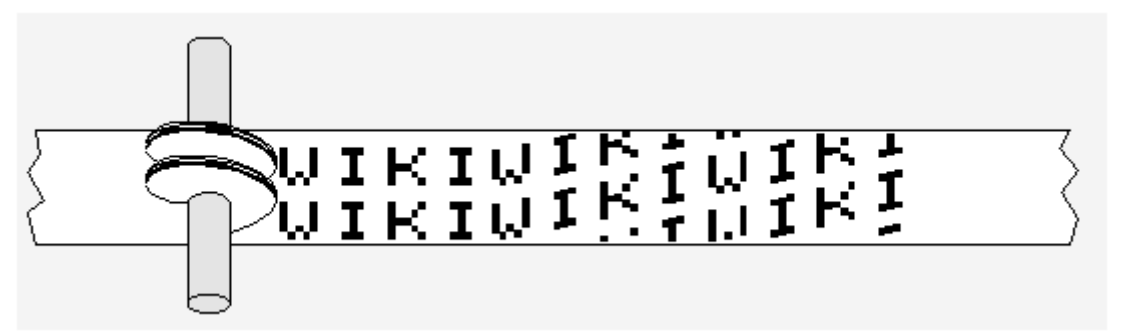

Bild 1. Den enkla principen för HellSchreiber teckenskrift. Den mottagna signalen styr när den roterande valsen ska slå till neråt för enskild pixel i bokstaven. (Wikimedia)

Om sändare och mottagare inte är synkrona kommer textraden att luta. Texten på remsan skrivs dubbla rader tecken, så då kan texten läsas i alla fall.

För skojs skull (antar jag ;-) har amatörer överfört detta protokoll till datorer och FLDIGI m.fl program för digital HF-kommunikation! Vi ska strax titta på hur vi kan köra en avslappnad contest i FeldHell med lite humor. FLDIGI kan FeldHell, utöver PSK, RTTY, MFSK, THOR m m (men inte FT8). FLDIGI:s skärm efterliknar pappersremsorna och texten tolkas av ögat, inte av maskinen.

Det ska sägas med en gång att detta gör vi för att det är kul - FeldHell är inget jätteeffektivt digitalt protokoll, lite fadingkänsligt och har 350 Hz bandbredd - något mer än de flesta digitala protokoll och mycket mer än CW och PSK31. Men signalerna är lätta att ratta in på mottagaren, kräver ingen synkronisering och klarar upp till 25 ord/minut (wpm).

Så länge man ligger inom sändarens linjära område kan man dra på sändareffekten eftersom "duty cycle" är mindre än 25%, till skillnad från PSK, RTTY, THOR, Olivia och andra digitala protokoll som ofta har 100%. Jag kör FeldHell på <sup>°</sup>0 W men med lågt pådrag så ALC är nästan noll. Men jag kör däremot med ca 35 W och noll ALC för andra digitala protokoll för att inte bränna upp slutsteget på FT<sup>°</sup> 1-transceivern (100 W) och "splatta" på banden.

Först kommer här om hur FeldHell konfigureras i FLDIGI, och längre ner kommer om *contest i FLDIGI*.

# FeldHell i FLDIGI

Jag antar här att du använder programmet FLDIGI, se artikel och konfigureringstips i QTC 6/2018. Det blir allra bäst om du har riggstyrning (CAT) av transceivern från datorn (rekommenderas starkt).

### FeldHell inställningar i FLDIGI (checklista)

- Gå till meny Configure Operating Active Modem flik Feld och ange: Transmit font: fat 14
   Pulse shape: Slow (4 msec)
   Tx Width Multiplier: 1 (bredd på bokstäverna vid sändning 1-3)
   Transmit periods: EJ aktiverad
   RX Width Multiplier: 1 (bokstavsbredd mottagning)
   Rx AGC: 2
   Rx Height: 28 (eller mer)
   Receiver filter BW: 245 (startvärde för adaptivt bandpassfilter vid mottagn.)
   Spara dina inställningar med "Save"
- Om man önskar CW id efter FeldHell-sändning, gå till flik ID CW: Aktivera Transmit Knapp CD ID modes: kryssa Feld Hell Speed: t.ex 35 WPM Då kan icke-digitala lyssnare identifiera din station, men kanske inget för en contest. Spara dina inställningar med "Save"
- Du har väl PSKreporter aktiverad så att loggade stationer rapporteras? Se flik Misc - Spotting: Markera alla kryss utom Disable spotting when signal browsers are not visible. Adress: report.pskreporter.info (port 473°) Aktivera sen Spot uppe till höger i huvudfönstret. Spara dina inställningar med "Save".

## Några körtips för FeldHell i FLDIGI

- Sätt i meny OpMode Hell Feld Hell. Klicka på QSY-knappen så mottagning sker runt "Sweet spot" (bästa audiofrekvens, typiskt 1500 Hz) i FLDIGI vattenfall.
- Ställ transceiverns IF-bandbredd på 1500-2000 Hz, och smalna sedan av vid behov för bästa läsbarhet.
- Tuning görs på mittlinjen i mottagen FeldHell-signal i FLDIGI:s vattenfall. Klicka sedan på QSY-knappen som flyttar mottagen signal (och transceivern) till "sweet spot" (optimal frekvens).
- Ratta in en FeldHell HF-frekvens, t.ex 3583, 7043, 7081 eller 14072 kHz (USB, övre sidband, för digitalprotokoll) i FLDIGI:s Frq-ruta och prova några CQ-anrop, men

räkna inte med något svar för det mesta :-|

Börja med låg utstyrning av sändaren och öka gradvis till små ALC-utslag. Justering sker på transceivern (DATA GAIN el.likn) eller i FLDIGI (siffervärde nere till höger).

- Frekvensändring görs snabbast på FLDIGI frekvens-siffror: rulla på hjulet med markören över önskad siffra (eller klicka uppe eller nere på respektive siffra). Detta kan även användas vid stora hopp (bandbyte).
- Vid störningar:
  - Mottagning: minska mottagningsbandbredd, ibland ända ner till 200 Hz.
  - Mottagning: prova transceiverns notchfilter mot störande CW eller bärvåg.

- Sändning: öka teckenbredd tillfälligt: högerklicka på FELDHELL nederst till vänster och dra upp Tx Width Multiplier till 2. Close. Se Bild 2.

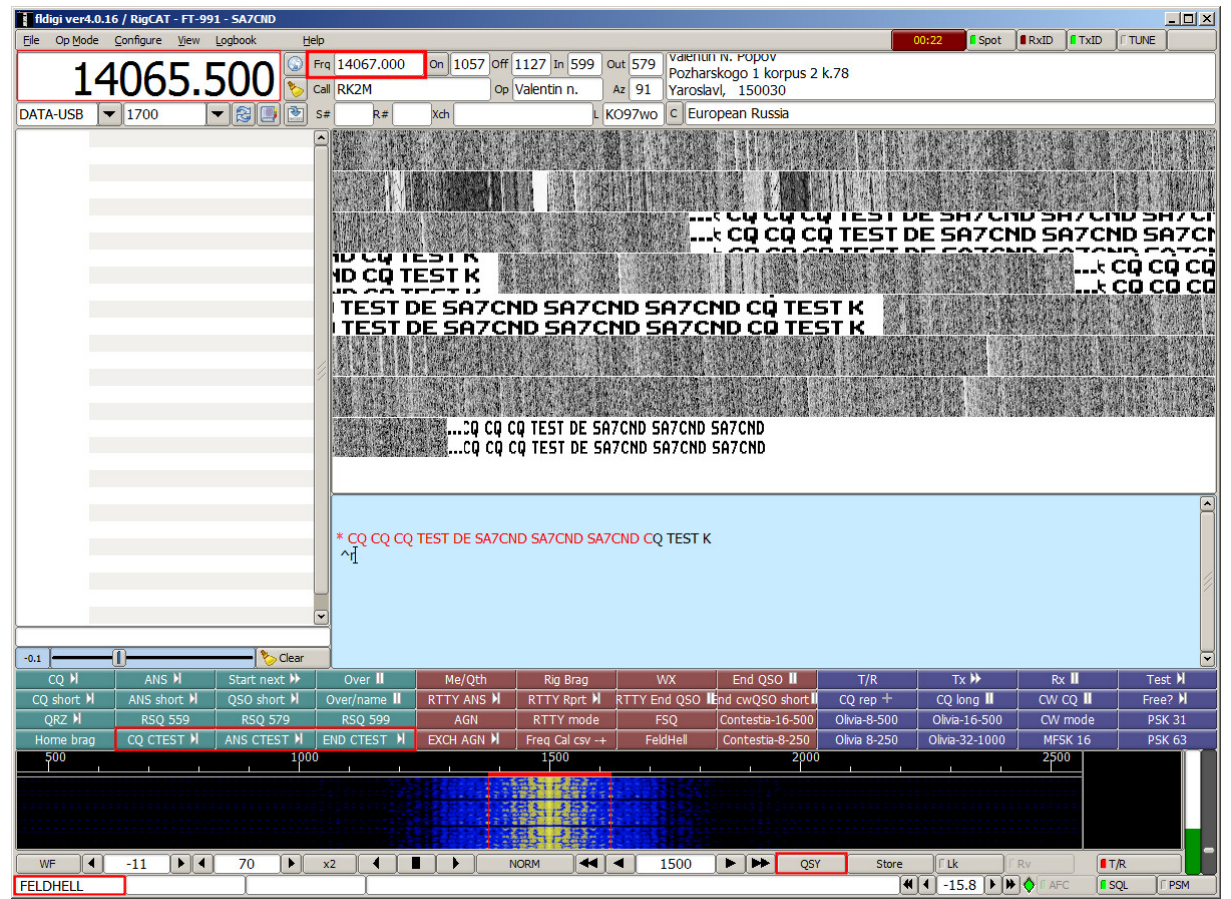

Bild 2. Exempel på FeldHell i FLDIGI. Verklig sändarfrekvens visas i lilla inringade Frq-rutan upptill men ändras i stora frekvensrutan (eller med QSY-knappen när en signal pekats ut i vattenfallet). Mina 3 makroknappar för denna contest är markerade nertill.

# Contest i FLDIGI

Här kommer några tips om hur man kör contest i FLDIGI, oavsett om det är i FeldHell eller annat.

Meddelandet som utbyts i contest kallas *Exchange*, ofta med signalrapport, sekvensnummer osv. I FeldHell Sprints är exchange "RST FH-medlemsnummer land grid".

Konfigurera contest i FLDIGI under meny Configure - Contest/Logging - Contest:

- Contest aktiveras om något av nedersta kryssen är markerade under Contest Logging. Då påverkas inmatningsfälten i FLDIGI huvudfönster. I vårt fall aktiverar vi *Generic*.
- Exchange anges vid *Send Xchg* och är ofta fast text, men kan även vara RST-rapport och sekvensnummer. Exempel i mitt fall: 5°° FH5°23 SE JO76 (utan sekvensnummer)
- FLDIGI kan utföra kontrollera om motstationen redan har körts: Duplicate check On (gul). För FeldHell Sprint passar det att markera Band + Mode, gärna även Time Span över testtiden, t.ex 120 minuter.
- Speed tips:

Om man markerar *Single-click to capture Rx word* kan man ur mottagen text (ej FeldHell) klicka och FLDIGI försöker placera ordet i rätt loggfält. Börja med CALL, klicka sen på mottagen Exchange helt ord eller markering om det är flera ord. *Clear fields with CALL capture* rensar övriga loggfält när anropssignal klickas på vid mottagning.

• Om du har konfigurerat *Data base lookup* under Configuration - Web - Call Lookup, så kommer uppgifter automatiskt att fyllas för loggningen så snart anropssignal anges.

FLDIGI **macros** är bra att ha i contest med CQ, svar med rapport och avslutning. Så här ser mina macros ut, anpassade för Feldhell Sprints. Makro redigeras genom högerklick på knappen, avsluta med Apply, Close.

Notera här att mottagarens IF-filterbredd styrs från FLDIGI med FILWID via riggstyrningen (CAT), vilket kräver att stöd finns i transceiverns RigCAT description file [3].

• CQ CTEST +

(CQ repeteras automatiskt tills ESC eller sekund-ruta trycks uppe till höger i huvudfönstret)

<FILWID:\_400><TX> \*CQ CQ CQ FH TEST DE <MYCALL> <MYCALL> CQ FH K <RX><TIMER:50>

- <u>ANS CTEST</u> (Svar med contest exchange 2 ggr) <QSYTO><TX> <CALL> GE OM. <XOUT> - <XOUT> <CALL> DE <MYCALL> KN <FILWID:\_800><RX>
- <u>END CTEST</u> (Avslutar QSO och spar contest exchange till loggen) <TX> TU GL 73 de Poul. <CALL> DE <MYCALL> + <RX><FILWID:1400><SAVEXCHG> <LNW><CLRLOG>

Du kan även köra contest i FLDIGI med *andra protokoll* som PSK och RTTY med stöd av loggprogram som N1MM+ eller AClog, men då bör makrona ändras (förkortas). Se nyttig info i [8] och på nätet (t.ex VA2UP med många tips).

# Dags att prova

Eftersom FeldHell är ovanligt på HF-banden rekommenderar jag att du - för skojs skull - kör några tester som ordnas av *Feldhell Club* [4] (s.k. Sprints [5]). Registrera dig (Membership Application) så får du bl.a ett medlemsnummer som behövs. Det är normalt en test i månaden och de har oftast humoristiska inslag. Klass DX QRO tillåter upp till 100 W, DX QRP: 5 W.

Så håll nu fanan högt i några trivsamma Feldhell Club lördags-Sprints (svensk tid, [5]):

- November (17): Kalkon-sprint kl 20-22 bonus för de som kör station "Turkey" Mars: Leprechaun Sprint kl 20-22 - motsvarande bonus här
- Januari (1<sup>°</sup>): Low Down Sprint kl 21-01 låga HF-band, överlappande regioner
- Februari: Bingo Sprint kl 20-22 bonus för varje hel bingorad (anropssignal)
- Juni: Field day Sprint kl 20-22 bonus för bl.a batteridriven station / 6m
- Augusti: Gridlocator Sprint kl 18-20 poäng beräknas på siffrorna i grids!
- September: Hell on wheels Spring kl 20-22 extra poäng för mobila stationer.

Rekommenderade frekvenser är 1.843-44, 3.574, 7.080-86, 14.063-68, 14.072-73, 21.073-75, 28.073-75, 50.286 MHz, men ibland får man gå utanför pga annan trafik eller hitta motstationer. Jag har mest kört Feldhell-QSO på 40 och 80 m (kvällstid), några på 20 m.

#### Några tips inför contest

- Ställ FLDIGI squelch lågt (nere längst till höger)
- Nollställ sekvensnummer för contesten om sådana används (ej i FeldHell Sprints)
- Bedöm vågutbredning och aktivitet på banden mha PSKreporter [6]:
  kolla först utbredning allmänt med All bands, Country of SM, All modes, 30 min
  kolla sen Sent/rcvd by Anyone, Using HELL, 30 min
  - Anm: allmänna utbredningsprognoser (Solar-terrestial data) säger inte så mycket för digitala moder som går fram bättre.
- DXspots kan ge info om FeldHell-aktivitet: se https://hamspots.net/hell/
- TxID kan användas om det inte sinkar QSO för mycket (hjälper motstation hitta dig). Använd RxID om du vill ha hjälp att hitta och direkt ställa in motstation. Knapparna sitter uppe till höger i FLDIGI.
- TxID är det starkaste som sänds vid FeldHell: ställ sändarutstyrning med ALC lågt medan TxID sänds i början av sändningen (mha DT GAIN).
- Se till att du känner till macro-knapparna för CQ och QSO:
  - När du kört CQ med macro <u>CQ CTEST +</u> och får svar, skriv in anropssignal i FLDIGI och svara sen med <u>ANS CTEST</u>.
     När du får motstationens exchange, skriv in i FLDIGI. Kör <u>END CTEST</u>.
  - När du svarar på CQ, skriv in anropssignal i FLDIGI och kör macro <u>ANS CTEST</u>.
    När du får motstationens exchange, skriv in den i FLDIGI och kör <u>END CTEST</u>.

- Kontakten loggas automatiskt när END CTEST körs.
- Ge dig gärna tid vid tillfälle att läsa i FLDIGIs utmärkta hjälpsidor [8].

#### Efter testen

- Pusta ut, du har ju kämpat ;-)
- Kontrollera loggen och rätta vid behov: se meny Logbook View. Det finns en flik för Contest och en knapp Update för att spara ändringar.
- Ta ut loggen som textfil från FLDIGI: välj meny Logbook Reports Text. Markera vilka loggrader du vill exportera med klick eller datumval. Markera vilka loggfält (uppgifter) som du vill ha med i loggexporten. För FeldHell Sprints används vanligen: Call, Freq, Mode, QSO Date On, Time On och Off, Exchange In och Out.
- Skicka in den exporterade contest-loggen, för FeldHell Sprints i högerspalten på [5].
- Återställ normalläge i FLDIGI: meny Configure Contest/Logging Contest: <u>av</u>markera Generic (Contest Logging).

## Sammanfattning

Vi har bekantat oss med hur ett gammalt entusiastprotokoll FeldHell implementerats i programvaran FLDIGI och hur man sätter upp FeldHell i FLDIGI. Visst ser vi på FeldHell med vänlighet och med glimten i ögat?

FeldHell på HF-banden är "lite ovanligt", så vi passar på att köra när FeldHell Club har månadscontests (Sprints).

Här finns anvisningar om hur man kör sådana contests, makros m m. Med FLDIGI kan du även köra contest i RTTY, PSK31 osv.

Visst ska du också prova! Som vanligt, lycka till och 73 de SA7CND Poul Kongstad

## Referenser

- 1. Hellschreiber konstruktion (se bilderna): https://en.wikipedia.org/wiki/Feldhell#Digital\_HF\_radio\_communications\_systems
- Enigma krypteringsmaskin: https://sv.wikipedia.org/wiki/Enigma\_(kryptoapparat) https://www.bletchleypark.org.uk/our-story/the-challenge/enigma
- 3. Min utökade RigCAT description file för FT-<sup>°°</sup>1: http://radio.pk2.se
- 4. Feldhell Club: https://sites.google.com/site/feldhellclub/Home
- 5. FeldHell Sprints 2018: https://sites.google.com/site/feldhellclub/Home/contests/2018-sprints
- 6. PSKreporter med rapporterade digitala signaler: https://www.pskreporter.info/pskmap.html
- 7. Så här låter FeldHell: https://www.sigidwiki.com/wiki/Hellschreiber
- 8. FLDIGI hjälpsidor, t.ex *Contest How to*: http://www.w1hkj.com/FldigiHelp/contest\_how\_to\_page.html